| CNED | Base 2.3 | Fiche-outil n° 28                      | Auteur : CI. TERRIER |  |
|------|----------|----------------------------------------|----------------------|--|
|      |          | Créer un champ calculé dans un rapport | R-FOBA               |  |
|      |          |                                        | page 41              |  |

Vous devez créer le contrôle calculé dans une requête (voir fiche-outil 18) et placer le contrôle calculé dans le rapport.

Exemple :

Requête avec un champ calculé :

| Champ    | PU HT    | - | "PU HT" * 2   |
|----------|----------|---|---------------|
| Alias    |          |   | Prix de vente |
| Table    | Articles |   |               |
| Tri      |          |   |               |
| Visible  | <b>V</b> |   | <b>V</b>      |
| Fonction |          |   |               |
| Critère  |          |   |               |

Les mêmes champs dans le rapport :

| Prix unitaire HT | Prix de vente HT |
|------------------|------------------|
| 200,00 €         | 400,00 €         |
| 125,00 €         | 250,00 €         |
| 310,00 €         | 620,00 €         |
| 230,00 €         | 460,00 €         |
| 90,00 €          | 180,00 €         |
| 260,00 €         | 520,00 €         |
| 145,00 €         | 290,00 €         |
| 70,00 €          | 140,00 €         |
| 80,00 €          | 160,00 €         |

Pour paramétrer le format monétaire procéder de la façon suivante :

- •
- Activer le rapport en mode création Cliquer-droit la donnée dans le rapport **Format numérique...** •
- Paramétrer le format désiré •
- Cliquer : OK •

| Catégorie 🖉                        | ۱.     | Forma <u>t</u>            | Langue                | OK      |
|------------------------------------|--------|---------------------------|-----------------------|---------|
| Tout                               | *      | € Français (France)       | ▼ Français (France)   | -       |
| Défini par l'utilisateur<br>Nombre |        | -1 234 €                  |                       | Annuler |
|                                    |        | -1 234,00 €               |                       |         |
| Pourcentage                        |        | -1 234 €                  | =                     | Aide    |
| Data                               |        | -1 234,00 €               |                       |         |
| Heure                              |        | -1 234, €<br>1 234,00 FUD |                       | -       |
| Scientifique                       | -      | -1 234,00 EUR             | 9 876,54 €            |         |
| Detions<br>Décimales               |        | 2                         | lbres nég. en rouge   |         |
| Zéro(s) non significa              | tif(s) | 1 🔹 🛛 S                   | éparateur de milliers |         |
| Description de <u>f</u> ormat      |        |                           |                       |         |
| # ##0 00 [\$€-40C1-# #             | #0.0   | ) [\$€-40C]               |                       | 2       |